## DSD フォーマットの再生設定

#### Windows 10 PC foobar 2000 で再生する

弊社製 DSD 対応 USB オーディオ機器で DSD 音源をネイティブ(PCM 変換せずに)再生する場合、 foobar2000 では別途コンポーネント(プラグイン)が必要になります。ここでは弊社推奨の環境であ るフリーソフト foobar2000 の設定について説明します。

### 再生ソフトウエアとファイル形式について

フリーソフト foobar2000 を使用する DSD ネイティブ (DoP Standard 1.0 準拠) 再生について 順を追って説明します。

※下記の設定は USB オーディオドライバーをインストール後におこなってください。

※本マニュアルは Windows 10 環境、RATOC Audio Lab DAC Windows10 ドライバーをイン

ストールした時の画像を使用しています。インストールしたドライバーにより、ASIO Driver の 表記が若干異なります。

【必要なソフトとコンポーネント】

・foobar2000 Ver.1.3.17(音楽再生ソフト)

- ・foo\_out\_asio (foobar2000 用 ASIO 出力コンポーネント)
- ・foo\_input\_sacd Ver.1.0.11 (DSD 音源再生用コンポーネント) ※

【再生可能な DSD 音源のフォーマット】

・DSF 形式ファイル

・DSDIFF 形式ファイル

※ foo\_input\_sacd Ver.1.0.11 を使用した設定マニュアルです。以前のバージョンを使用した 設定は、各製品専用の DSD 音源再生マニュアルをご確認ください。 http://www.ratocaudiolab.com/download/manual.html

| foo_input_sacd | DSD ネイティブ再生 | PCM ⇒ DSD 再生 | DoP ASIO 再生 | DoP WASAPI 再生 |
|----------------|-------------|--------------|-------------|---------------|
| Ver.1.0.11     | 0           | 0            | 0           | 0             |
| Ver.0.9.8      | 0           | ×            | 0           | 0             |
| Ver.0.8.4      | 0           | 0%           | 0           | ×             |

※ 44.1kHz 系(44.1/88.2/176.4/352.8)の音源を DSD に変換して再生することができます。
 48kHz 系の音源を DSD に変換して再生することはできません。

※画像はインターネットブラウザに Microsoft Edge を使用した場合です。他のブラウザを使用の 場合、表記が異なる場合があります。

※既に foobar2000 をご利用の場合は、5ページ「2コンポーネントの追加」に進んでください。

 インターネットブラウザを開き、下記のURLにアクセスします。 http://www.foobar2000.org/

| 目 □ ♡ Dewnload fooba                                         | 12000 ×   V             |  |
|--------------------------------------------------------------|-------------------------|--|
| $\leftrightarrow$ $\rightarrow$ $\bigcirc$ $\textcircled{a}$ | (i) www.toobar2000.org/ |  |

2. "Download" タグの "foobar2000 <u>v1.3.17 exe"</u> をクリックします。
 ※バージョンアップにより、下線部の表記は更新されます。

|                                                 | () www.ibbbai200.org/download                                                         |             | M M                                     | }= k~                    | Ŀ        |
|-------------------------------------------------|---------------------------------------------------------------------------------------|-------------|-----------------------------------------|--------------------------|----------|
|                                                 | <b>∜foob</b> a                                                                        | r200        | 0                                       |                          |          |
| Overview                                        | Download Components                                                                   | Screenshots | Support                                 |                          | SOP      |
| Downloa                                         | d foobar2000 Mobile                                                                   |             | advertisement                           |                          |          |
| App Sto                                         | et it on bre Deay.                                                                    | dBpov       | weramp mp3                              | Conver                   | ter      |
| Ge: it fram<br>Microso                          | oft                                                                                   |             |                                         |                          |          |
| Downloa                                         | d toobar2000 for                                                                      |             |                                         | Constitution             |          |
| Windows<br>Files released un<br>Release informa | I der The <u>Loobar2000 license</u> .<br>Tion can be found in the <u>change log</u> . | Trust       | ed by 30 million  <br>ersion between at | people, ea<br>adio forma | sy<br>Ls |
|                                                 |                                                                                       |             |                                         |                          |          |

-2. foobar2000 のインストール

1. 【実行】をクリックします。

| → ○ @              |                              |                       |                         | - · · ·              |     |     |
|--------------------|------------------------------|-----------------------|-------------------------|----------------------|-----|-----|
|                    | ( <u>1</u> ) www.foobar2000. | org/getfile/741ab4aa4 | 17e0add8819c0597faa270a | <sup>8/</sup> ∐ ☆ ⊅≡ | K E | r   |
|                    | <b>\$</b> 1                  | fooba                 | ar2000                  |                      |     |     |
| Overview           | Download                     | Components            | Screenshots             | Support              | SDł | c   |
| Thank you for      | r downloading f              | oobar2000.            |                         |                      |     |     |
| Now downloading    | foobar2000 v1.3.17           | .exe                  |                         |                      |     |     |
| If the download de | oes not start automat        | ically, click here.   |                         |                      |     |     |
| -                  |                              |                       | adverti                 | isement              |     |     |
| dBpow              | veramp CD Ripp               | per                   | dBpoweramp              | mp3 Converter        |     |     |
| CD nj              | oping taken seriously        | 6                     | music conver-           | sion perfected       |     | a h |
|                    | 0                            |                       | N 70 ==                 |                      |     |     |
|                    |                              |                       |                         |                      |     |     |

2 ※【ユーザーアカウント制御】画面が表示されたら、【はい】または【続行】ボタンをクリックします。

2. インストーラーが起動したら、【Next】をクリックします。

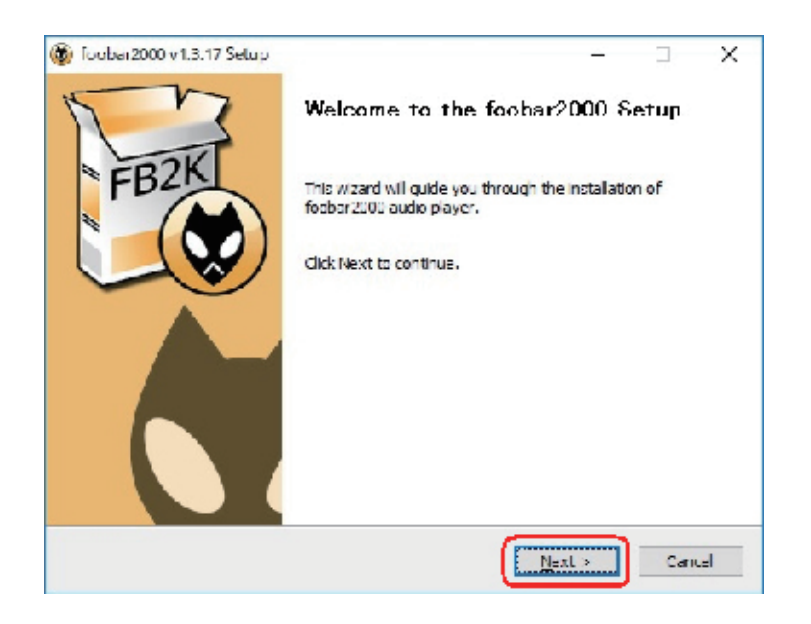

3. ライセンスが表示されます。問題がなければ【I Agree】をクリックします。

|                                               | Lioense Agree<br>Неазе гемем                                                             | ement<br>the license terms before installin                                                             | g foabar2000.          |
|-----------------------------------------------|------------------------------------------------------------------------------------------|----------------------------------------------------------------------------------------------------|------------------------|
| ress Page Down to                             | sea the rest of the agre                                                                 | ement.                                                                                                  |                        |
| Copyri<br>Portions c<br>Portions<br>Icons cop | foobar2000<br>ight © 2001-2<br>opyright © 20<br>s copyright © 20<br>Pas<br>pyright © 200 | audio player<br>015 Peter Pawlow<br>05-2006 Holger S<br>2003-2005 Gian-C<br>cutto<br>7 Florian Trendele | ski<br>tenger<br>Sarlo |
| f you accept the ter<br>greament to install   | me faller e crip<br>ms of the agreement, o<br>foobar2000.                                | lick I Agree to continue. You mu                                                                        | st accept the          |
| e v3                                          |                                                                                          |                                                                                                    | _                      |

 インストール設定が表示されます。"Standard installation"が選択されていることを確認し、 【Next】をクリックします。

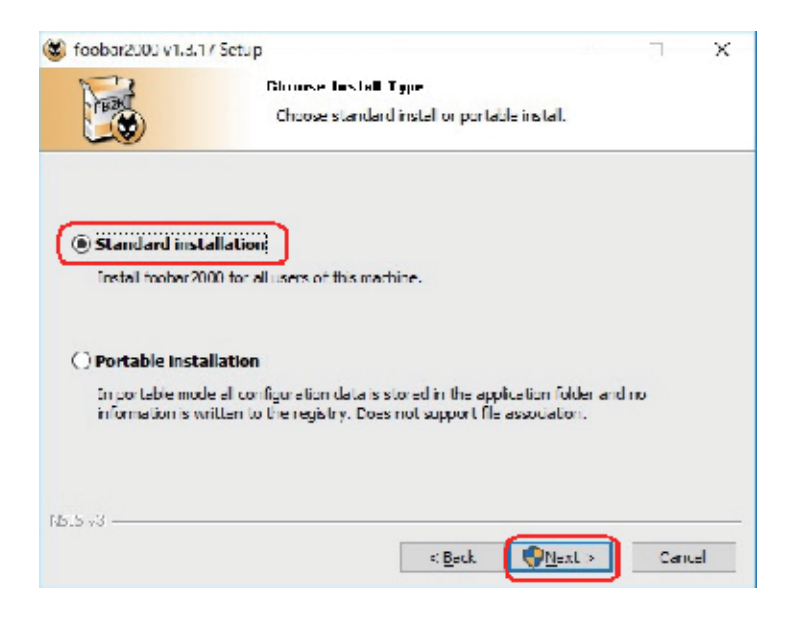

5. ファイルの保存先を設定します。【Next】をクリックします。

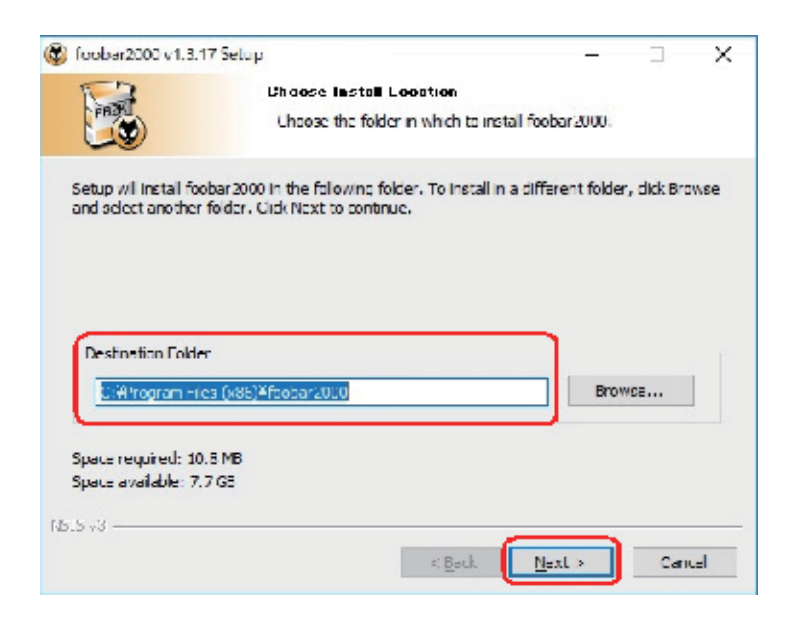

6. コンポーネントの選択画面で【Install】をクリックします。

| 6 foobor2000 v 1.s. 17 Setu                                   | p<br>Chourse Components<br>Choose which features of foobar 2000 you want to install.        | X    |
|---------------------------------------------------------------|---------------------------------------------------------------------------------------------|------|
| Check the components yo<br>install. Click Install to start    | u want to install and uncheck the components you don't want<br>the installation.            | to   |
| Select the type of instal :                                   | Ful                                                                                         | ~    |
| Or, select the optional<br>components you wish to<br>installs | footar2000     footar2000     footaral features     footaral features     footaral features |      |
|                                                               | Cescription                                                                                 | _    |
| Space required: 10.8MB                                        | Postim your mause over a companent to see its description.                                  |      |
| Sta v3                                                        |                                                                                             |      |
|                                                               | <back ca<="" enstall="" td=""><td>ncel</td></back>                                          | ncel |

7. インストールが完了しました。"Run foobar2000"のチェックを外し、【Finish】をクリックします。

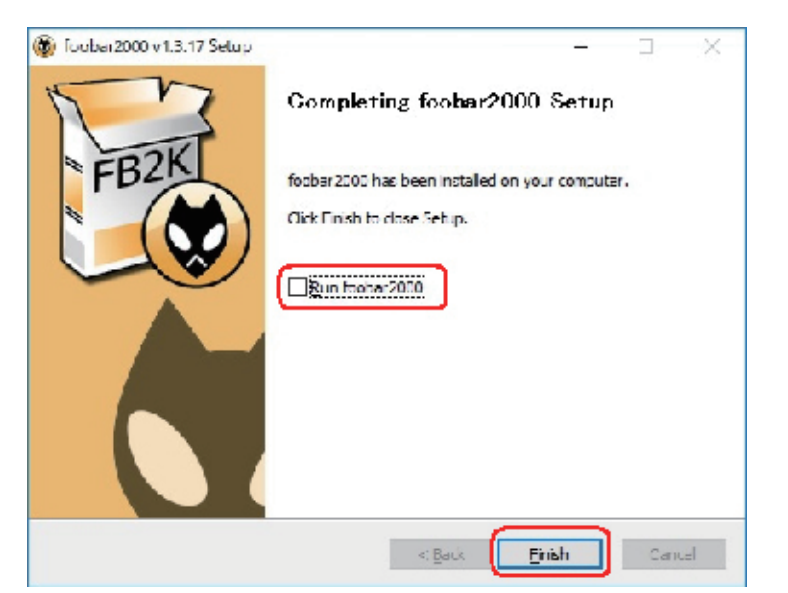

# 2 コンポーネントの追加

foobar2000 での DSD ネイティブ再生 (DoP Standard 1.0 準拠) は、各コンポーネントを追加す ることにより実現します。下記の手順に従い各コンポーネントをダウンロードし、設定をおこなって ください。

- 2 -1. foo\_out\_asioの追加
- 1. インターネットブラウザを開き、下記の URL にアクセスします。

http://www.foobar2000.org/components

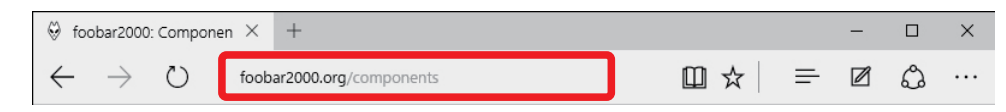

"ASIO Support <u>2.1.2</u>"をクリックし、Links 内の "Download"をクリックします。
 ※バージョンアップにより、下線部の表記は更新されます。

|                                             |                                    |                      |                        | A                 |          |          | -     |
|---------------------------------------------|------------------------------------|----------------------|------------------------|-------------------|----------|----------|-------|
|                                             |                                    | fooba                | ar2000                 | )                 |          |          |       |
| Overview                                    | Download                           | Components           | Screenshots            | Support           |          | SD       | к     |
|                                             | rt.                                |                      |                        |                   |          |          |       |
| Note Suppo                                  |                                    |                      |                        |                   |          |          |       |
| Dy: Peter                                   |                                    |                      |                        |                   |          |          |       |
| Provides ASIO o                             | utput support.                     |                      |                        |                   |          |          |       |
| Version 2.1.2 hi                            | abliabta                           |                      |                        |                   |          |          |       |
| * Elved phace in                            | yringhts:<br>version with 22 bit / | outout               |                        |                   |          |          |       |
| rikee pridse ii                             | version with 52 bits               | balpur.              |                        |                   |          |          |       |
| Please note that                            | this component is r                | neant for systems w  | here ASIO is the only  | available output  | metho    | d. It Is |       |
| highly recomme                              | nded to use the defa               | ault output modes in | istead of ASIO. Contra | ary to popular "a | udlophl  | e" clai  | ms,   |
| there are NO be                             | nefits from using AS               | IO as far as music p | layback quality is cor | cerned, while bu  | igs In A | SIO dr   | lvers |
| may severely de                             | grade the performa                 | nce.                 |                        |                   |          |          |       |
|                                             | on                                 |                      |                        |                   |          |          |       |
| Current versi                               |                                    |                      |                        |                   |          |          |       |
| Current versio                              | D 2012 06 06                       |                      |                        |                   |          |          |       |
| Current version 2.1.2, released             | on 2012-06-06                      |                      |                        |                   |          |          |       |
| Current versi<br>2.1.2, released (<br>Links | on 2012-06-06                      |                      |                        |                   |          |          |       |

3. 【開く】をクリックします。

|                                                                                                    | <ol> <li>www.toobar2</li> </ol>                                                        | 000.org/components/viev                              | r/too_cut_asio                                  | 11 🕁                                     | 1= 2                           | B                |
|----------------------------------------------------------------------------------------------------|----------------------------------------------------------------------------------------|------------------------------------------------------|-------------------------------------------------|------------------------------------------|--------------------------------|------------------|
|                                                                                                    | \$                                                                                     | fooba                                                | ar2000                                          | )                                        |                                |                  |
| Overview                                                                                                    | Download                                                                               | Components                                           | Screenshots                                     | Support                                  | S                              | ж                |
| ASIO suppor                                                                                                    | rt                                                                                     |                                                      |                                                 |                                          |                                |                  |
| By: Peter                                                                                                    |                                                                                        |                                                      |                                                 |                                          |                                |                  |
| Provides ASIO of                                                                                                    | utput support.                                                                         |                                                      |                                                 |                                          |                                |                  |
| Version 2.1.2 hig                                                                                                    | hlights:                                                                               |                                                      |                                                 |                                          |                                |                  |
| * Fixed phase in                                                                                                    | version with 32 bit (                                                                  | output.                                              |                                                 |                                          |                                |                  |
|                                                                                                    | this component is r                                                                    | neant for systems w                                  | here ASIO is the only                           | available output                         | method. It i                   | s                |
| Please note that                                                                                                    | and component is i                                                                     |                                                      |                                                 |                                          |                                |                  |
| Please note that<br>highly recommendation                                                                                 | nded to use the defa                                                                   | ault output modes in                                 | stead of ASIO. Contra                           | ary to popular "au                       | udiophile" cl                  | alms,            |
| Please note that<br>highly recomment<br>there are NO ber<br>may severely dea                                              | nded to use the defa<br>nefits from using AS<br>grade the performa                     | ault output modes in<br>IO as far as music p<br>nce. | stead of ASIO. Contri<br>layback quality is cor | ary to popular "au<br>ocerned, while bug | udiophile" cli<br>gs in ASIO c | alms,<br>Irivers |
| Please note that<br>highly recommer<br>there are NO ber<br>may severely der<br><b>Current versio</b>                      | nded to use the defa<br>nefits from using AS<br>grade the performant<br>n              | ault output modes in<br>IO as far as music p<br>nce. | stead of ASIO. Contra<br>layback quality is cor | ary to popular "au<br>icerned, while bug | udiophile" cl<br>gs in ASIO c  | alms,<br>Irivers |
| Please note that<br>highly recommer<br>there are NO ber<br>may severely der<br><b>Current versio</b><br>2.1.2, released o | nded to use the defa<br>hefits from using AS<br>grade the performan<br>n<br>2012-06-06 | ault output modes in<br>IO as far as music p<br>nce. | stead of ASIO. Contri<br>layback quality is cor | ary to popular "au<br>ocerned, while buy | udiophile" cl<br>gs in ASIO c  | alms,<br>Irivers |

4. foobar2000 が起動し、下記の画面が表示されます。【はい】をクリックします。

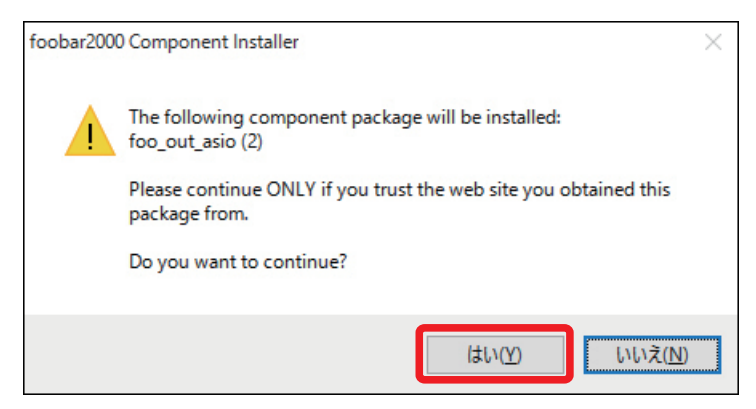

5. 登録されたコンポーネント内に "foo\_out\_asio" が表示されます。
 "foo\_out\_asio"を選択し、【Apply】をクリックします。

| Components                                 | Installed components:                                      | Righ      | t-click a component for ad | ditional | optio |
|--------------------------------------------|------------------------------------------------------------|-----------|----------------------------|----------|-------|
| 🖌 Display                                  | Name                                                       | Version   | Module                     |          |       |
| - Context Menu                             | Album List                                                 | 4.5       | foo albumlist              |          |       |
| <ul> <li>Default User Interface</li> </ul> | CD Audio Decoder                                           | 3.0       | foo_cdda                   |          |       |
| Colors and Fonts                           | Converter                                                  | 1.5       | foo converter              |          |       |
| ····· Playlist View                        | Default User Interface                                     | 0.9.5     | foo ui std                 |          |       |
| Media Library                              | Foualizer                                                  | 1.0       | foo dsp. eq                |          |       |
| Media Library                              | File Operations                                            | 2.2.1     | foo_fileons                |          |       |
| Dischards                                  | fachar2000 care                                            | 1 2 10    | Core                       |          |       |
| DSD Manager                                | Opline Tagger                                              | 0.7       | for freedb2                |          |       |
| Output                                     | Dealey Geis Generation                                     | 0.7       | foo_ireeub2                |          |       |
| Shell Integration                          | ReplayGain Scanner                                         | 2.2.2     | too_rgscan                 |          |       |
| Tools                                      | Standard DSP Array                                         | 1.3.1     | roo_asp_sta                |          |       |
| > Tagging                                  | Standard Input Array                                       | 1.0       | foo_input_std              |          |       |
| Advanced                                   | ZIP/GZIP/RAR Reader                                        | 1.7.2     | foo_unpack                 |          |       |
| Advanced                                   | (unknown - please apply changes to load)                   | (unknown) | foo_out_asio               |          |       |
|                                            |                                                            |           |                            |          |       |
|                                            | Get more components<br>Why are some components grayed out? | Ins       | stall Copy report          | Get u    | pdat  |

6. 下記の画面が表示されます。【OK】をクリックします。

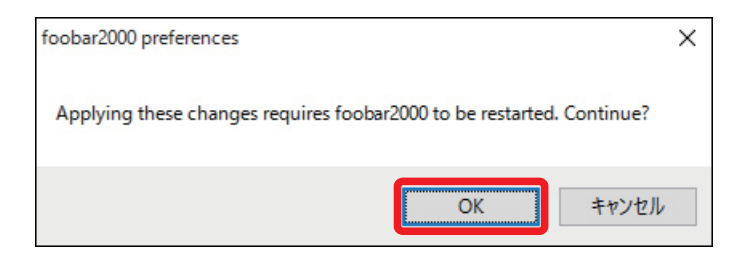

以上で foobar2000 に foo\_out\_asio がインストールされました。

#### ・ リニア PCM 音源を ASIO Driver で再生する場合

【file】  $\Rightarrow$  【Components】  $\Rightarrow$  【Playback】  $\Rightarrow$  【Output】 の Device 内 "ASIO:RAL USB Audio ASIO Driver"を選択し、【Apply】  $\Rightarrow$  【OK】 をクリックします。

| ·· Components                          | Device                                                                                                    |                      |                      |                      |  |  |
|----------------------------------------|----------------------------------------------------------------------------------------------------|----------------------|----------------------|----------------------|--|--|
| Display                                |                                                                                                    |                      |                      |                      |  |  |
| <ul> <li>Keyboard Shortcuts</li> </ul> | L3: 72: 39 992F F217F                                                                                                    |                      |                      |                      |  |  |
| Media Library                          | AGED : RAI USD Audio ASTO Driver :                                                                                                    |                      |                      |                      |  |  |
| Playback<br>DSP Manager                | $DS : \mathcal{J}_{2}^{(1)} = \mathcal{J}_{2}^{(1)} + \mathcal{J}_{2}^{(2)} = DS : \mathcal{J}_{2}^{(2)} + \mathcal{J}_{2}^{(1)} = (RAL-DSDHAS)$<br>$DS : \mathcal{I}_{2}^{(2)} + \mathcal{J}_{2}^{(1)} = (Realtek High Definition Audio)$ |                      |                      |                      |  |  |
| V Cutput                               | 1000 ms                                                                                                    |                      |                      |                      |  |  |
| - Shell Integration                    | warning: setting too fax buffer                                                                                                    | length may cause som | e visualization effe | ots to saup working. |  |  |
| Tools                                  | Output format                                                                                                    |                      |                      |                      |  |  |
| ··· //dvanced                          | Only, bible frequety                                                                                                    |                      |                      | Fither               |  |  |
|                                        | oupst data to list.                                                                                                    |                      |                      | Duner                |  |  |
|                                        | Output data format will be chosen automatically for the selected device.                                                                                                    |                      |                      |                      |  |  |
|                                        |                                                                                                    |                      |                      |                      |  |  |
|                                        | Fading                                                                                                    |                      |                      |                      |  |  |
|                                        | Name                                                                                                    | Fade in              | Hade out             |                      |  |  |
|                                        | Pause and stop                                                                                                    | 100 ms               | 100 ms               |                      |  |  |
|                                        | Seek                                                                                                    | 100 ms               | 100 ms               |                      |  |  |
|                                        | Manual track change                                                                                                    | 100 ms               | 100 ms               |                      |  |  |
|                                        |                                                                                                    | 11 70 7              | Ums                  |                      |  |  |
|                                        | Automatic track change                                                                                                    | 0 113                |                      |                      |  |  |
|                                        | Automatic track change                                                                                                    | 0 113                |                      |                      |  |  |
|                                        | Automatic track change<br>Fade In:                                                                                                    | 0 113                |                      |                      |  |  |
|                                        | Automatic track change<br>Fade In:<br>Fade out:                                                                                                    | 0 113                |                      |                      |  |  |
|                                        | Automatic track change<br>Fade In:<br>Fade out:                                                                                                    | 0 113                |                      |                      |  |  |
|                                        | Automatic track change Fade In: Fade out:                                                                                                    | 0113                 |                      |                      |  |  |
|                                        | Automatic track change<br>Fade In:<br>Fade out:<br>Reset of Reset page                                                                                                    | C                    | OK C                 | ancel Apply          |  |  |
|                                        | Automatic track change<br>Fade In:<br>Fade out:<br>Reset al Reset page                                                                                                    |                      | OK C                 | oncel Apply          |  |  |

次に foo\_input\_saod のダウンロードとインストールをおこないます。下記の手順に従いファイルをダウン ロードし、設定をおこなってください。

1. インターネットブラウザを開き、下記の URL にアクセスします。

http://sourceforge.net/projects/sacddecoder/files/foo\_input\_sacd/

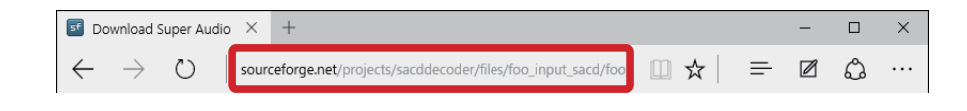

"foo\_input\_sacd-<u>1.0.11</u>.zip"をクリックします。
 ※バージョンアップにより、下線部の表記は更新されます。

| ooking for the latest version? Do                                                  | wnload foo_input_sa                    | acd 1.0.11.zip (           | 2.8 MB)                 |   |
|------------------------------------------------------------------------------------|----------------------------------------|----------------------------|-------------------------|---|
| dome / foo_input_sacd                                                              |                                        |                            |                         | 3 |
| Name *                                                                             | Modified *                             | Size 🕈                     | Downloads / Week        |   |
| + Parent folder                                                                    |                                        |                            |                         |   |
| condition that                                                                     | 2017-11-07                             | 8.8 kB                     | 116                     | 0 |
| readme.bt                                                                          |                                        |                            |                         |   |
| foo_Input_sacd 1.0.11.zip                                                          | 2017 11 07                             | 2.8 MB                     | 3,768 📄                 | 0 |
| foo_Input_sacd-1.0.11.zip<br>foo_input_sacd-1.0.10.zip                             | 2017 11 07<br>2017-08-14               | 2.8 MB<br>1.8 MB           | 3,768 📄                 | 0 |
| foo_input_sacd 1.0.11.zip<br>foo_input_sacd-1.0.10.zip<br>foo_input_sacd-1.0.9 zip | 2017 11 07<br>2017-08-14<br>2017-06-04 | 2.8 MB<br>1.8 MB<br>1.8 MB | 3,768 🖿<br>50 🛄<br>19 🛄 | 0 |

3.【開く】をクリックします。

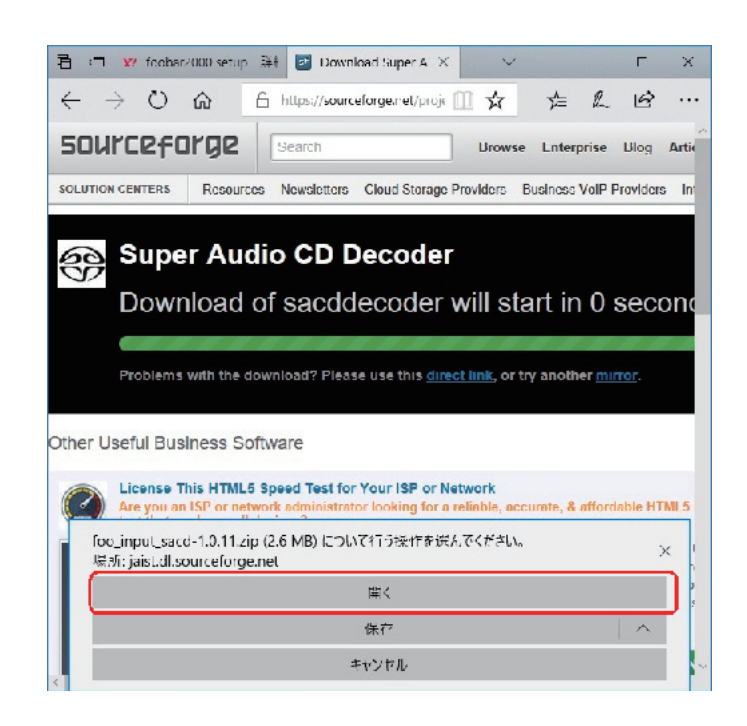

4. "foo\_input\_sacd\_fb2k-component" をダブルクリックします。

| ファイル ホーム 共           | <del>持</del> | 表示 展開                                |                      |                           | ~ 🔞     |
|----------------------|--------------|--------------------------------------|----------------------|---------------------------|---------|
| ← → ~ ↑              | Temp         | State > Downloads > foo_input_sacd 1 | .0.11.zip → 🖑        | foo_input_sacd 1.0.11.zip | の検索」の   |
| 4 04×0 7087          |              | 名前                                   | 種類                   | 圧縮リイズ                     | 1(27-16 |
| - 177/2A             |              | dsd_transcoder                       | ファイル フォルダー           |                           |         |
|                      | *            | filters                              | ファイル フォルダ            |                           |         |
|                      | ×            | SIL                                  | ファイルフィルター            |                           |         |
| ドキュメント               | *            | foo dsd processor.fb2k-component     | foobar2000 Component | 1,089 KB                  | 3 無     |
| N 1974               | *            | foo_input_sacd.fb2k_component        | foobar2000 Component | 1,283 KB                  | 3 無     |
| Konster Constitution |              | ieadme.txt                           | テキスト・ドキュメント          | 3.81                      | 1 #     |

2. foobar2000 が起動し、下記の画面が表示されます。【はい】をクリックします。

| foobar2000 | ) Component Installer                                                             | $\times$ |
|------------|-----------------------------------------------------------------------------------|----------|
|            | The following component package will be installed:<br>foo_input_sacd              |          |
|            | Please continue ONLY if you trust the web site you obtained this<br>package from. |          |
|            | Do you want to continue?                                                          |          |
|            | はい( <u>Y</u> ) いいえ( <u>N</u> )                                                    |          |

3. "foo\_input\_sacd"を選択し、【Apply】をクリックします。

| Components                                 | Installed components:  | Rig     | ht-click a component for additional o | opti |
|--------------------------------------------|------------------------|---------|---------------------------------------|------|
| Display                                    | Name                   | Version | Module                                |      |
| ···· Context Menu                          | Album List             | 4.5     | foo albumlist                         |      |
| <ul> <li>Default User Interface</li> </ul> | ASIO support           | 212     | foo out asio                          |      |
| Colors and Fonts                           | CD Audio Decoder       | 3.0     | foo_cdda                              |      |
| Playlist View                              | Converter              | 1.5     | foo_converter                         |      |
| ···· Keyboard Shortcuts                    | Default User Interface | 0.9.5   | foo_ui_std                            |      |
| Media Library                              | Equalizer              | 1.0     | foo_drp_or                            |      |
|                                            | Ele Operations         | 2.2.1   | foo_floops                            |      |
| DSD Manager                                | fachar2000 coro        | 1.2.10  | Coro                                  |      |
|                                            | Opline Tagger          | 0.7     | foo froedb2                           |      |
| ASTO                                       | DeelayCoin Scappor     | 2.2.2   | foo_recop                             |      |
| Shell Integration                          | ReplayGain Scanner     | 2.2.2   | foo_rgscari                           |      |
| Tools                                      | Standard DSP Array     | 1.3.1   | too_dsp_std                           |      |
|                                            | Standard Input Array   | 1.0     | foo_input_sta                         |      |
|                                            | ZIP/GZIP/KAR Reader    | 1.7.2   | TOO UNDACK                            |      |
|                                            |                        |         |                                       |      |
|                                            |                        |         |                                       |      |

4. 下記の画面が表示されます。【OK】をクリックします。

| foobar2000 preferences                  |                                 | × |
|-----------------------------------------|---------------------------------|---|
| Applying these changes requires foobar2 | 2000 to be restarted. Continue? |   |
|                                         | OK キャンセル                        |   |

5. 【file】→【Components】→【Playback】→【Output】→【ASIO】の ASIO drivers 内に "RAL USB Audio ASIO Driver"が表示されていることを確認します。

| Preferences: ASIO                                                                                                    |                                                                                                    | ? ×                                                           |
|----------------------------------------------------------------------------------------------------|----------------------------------------------------------------------------------------------------|---------------------------------------------------------------|
| ← Components     ✓ Display     ← Context Menu     ✓ Default User Interface     ← Colors and Fonts     ← Playibit View     ← Keyboard Shortcuts     ✓ Media Library     ← Networking     ✓ Playback     ← DSP Manager     ✓ Output     ← DSP Manager     ✓ Output     ← Shell Integration     ✓ Tools     ← SACD     ✓ Tagging | ASIO drivers          IRiver Media Center 21         RAL USB Audio ASIO Driver         Double-click an entry to activate the driver's control panel.         Use 64-bit ASIO drivers         Run with high process priority         Custom channel mappings | ASIO drivers RAL USB Audio ASIO Driver                        |
| Advanced                                                                                                    | This feature allows you to configure alternate channel mappings for y soundcards.<br>You may need to close and re-open the foobar2000 preferences dialo added mappings to appear as output devices in the "output" page.<br>Reset all Reset page OK         | Double-click an entry to activate the driver's control panel. |

- ※ ASIO drivers 内に"RAL USB Audio ASIODriver"が表示されていない場合は、 "Use 64bit ASIO drivers"にチェックを入れ【Apply】⇒【OK】をクリックします。
- 6. 【file】⇒【Preferences】⇒【Tools】⇒【SACD】の"Output Mode"を"DSD"に設定し、
   【Apply】⇒【OK】をクリックします。

| Preterences: SACD                          |                                             | į          | ł x   |
|--------------------------------------------|---------------------------------------------|------------|-------|
| ;·· Components<br>> · Dicolav              | Output Mode: USD V                          |            |       |
| ···Kayboard Shortcuts<br>> ··Media Library | CM Volume: (ES) ICT-10-B Conductor          | ads        |       |
| ···Networking<br>···Playback               | KCM Samplerate: 44100 V                     |            |       |
| DSP Manager<br>Output<br>ASTO              | 7.972PCM Mode: Multistage (32fs) V Load Ser | ( <b>7</b> |       |
| ·· Shell Integration                       | Preferable Area: None 🗸                     |            |       |
| Y Tools                                    | Editable Tans                               |            |       |
| DSD Processor                              |                                             |            |       |
| > Lagging                                  | Edited Master Playback                      |            |       |
| ··· Advanced                               |                                             |            |       |
|                                            | DSD Processor: Vone V                       |            |       |
|                                            |                                             |            |       |
|                                            |                                             |            |       |
|                                            |                                             |            |       |
|                                            |                                             |            |       |
|                                            |                                             |            |       |
|                                            |                                             |            |       |
|                                            |                                             |            |       |
|                                            |                                             |            |       |
|                                            |                                             |            |       |
|                                            |                                             |            |       |
|                                            |                                             | 0          |       |
|                                            | Reset al Reset page OK                      | Cancel     | Apply |

7. 【file】⇒【Preferences】⇒【Playback】⇒【Output】の"Device"を
 "DSD:ASIO:RAL USB Audio ASIO Driver"に設定し、【Apply】⇒【OK】をクリックします。

| Preferences Output                     |                                                                                                    |                                          |          | ? | ×    |
|----------------------------------------|----------------------------------------------------------------------------------------------------|------------------------------------------|----------|---|------|
| ··· Components                         | Device                                                                                                    |                                          |          |   |      |
| > Display                              | $a_{2} = 2 = 2 a_{1} \pm 2 a_{2} + 2 a_{3} \pm 2 a_{4} + 2 a_{5} + 2 a_{5} + 2 $ |                                          |          |   |      |
| <ul> <li>Keyboard Shortouts</li> </ul> | DS1774 W0002FF7475                                                                                                    |                                          |          |   | ~    |
| > Media Library                        | Nul Oulput<br>ASTO : PALLISE Audio ASTO Oriver                                                                                                    |                                          |          |   | - 1  |
| ·· Networking                          | BDS: 254-21 サンドドライパー                                                                                                    |                                          |          |   |      |
| Y Playback                             | DS: 32 th (SAL-DSDIIAS)                                                                                                    | 1000                                     |          |   |      |
| ··· DGP Manager                        | DS:スピーカー (Realtek High Defini                                                                                                    | tion Audio)                              |          |   |      |
| ✓ Cutput                               | DSD : WASAPI (event) : 72~10-                                                                                                    | (RAL-USUHAS)<br>(Joaltek High Liefertion | Audio    |   |      |
| Ailti                                  | DGD ; ASIC ; RAL UGD Audio AGIC                                                                                                    | Driver                                   |          |   |      |
| Shell Integration                      | TXT : WASAPI (push) : .XE                                                                                                    | RALEXICTAS                               |          |   | _    |
| > 100/3                                | DSD : WASAPI (oush) : 7 (                                                                                                    | Realtak High Definition                  | Audio)   |   | -    |
| Advanced                               | WASAPI (event): スピーガー (RALA<br>WASAPI (event): スピーガー (Real)                                                                                                    | DSDHA5)<br>ock High Definition Audi      | n)       |   |      |
|                                        | WASAPI (push): 人ピーカー (RAL-T                                                                                                    | SD IAS)                                  | .,       |   |      |
|                                        | WASAPI (push) : スピーカー (Realte                                                                                                    | k High Definition Audio                  | )        |   |      |
|                                        |                                                                                                    |                                          |          |   |      |
|                                        |                                                                                                    |                                          |          |   |      |
|                                        | Fading                                                                                                    |                                          |          |   |      |
|                                        | Name                                                                                                    | Fade in                                  | Eade out |   |      |
|                                        | Pause and stop                                                                                                    | 100 ms                                   | 100 ms   |   |      |
|                                        | Seek                                                                                                    | 100 ms                                   | 100 ms   |   |      |
|                                        | Manual track change                                                                                                    | 100 ms                                   | 100 ms   |   |      |
|                                        | Automatic track change                                                                                                    | U ma                                     | Ums      |   |      |
|                                        | Fade In:                                                                                                    |                                          |          |   |      |
|                                        |                                                                                                    |                                          |          |   |      |
|                                        | Hade out:                                                                                                    |                                          |          |   |      |
|                                        | Urset al. Ucset men                                                                                                    | C                                        | 134      |   | - No |
|                                        | Reserver Reservege                                                                                                    |                                          | Can      |   | -P7  |

以上で設定は完了です。プレイリスト内のお好みの DSD 音源を再生してください。

DSD 音源を再生する場合は、foobar2000のボリュームを最大に設定してください。DoP 方式の 仕様により、アプリケーション側で音量を調節すると音源データが変化するため、正常に再生できな い恐れがあります。(無音となります)。

リニア PCM 音源を再生するときも、音楽データを選択するだけ

リニアPCM 音源を再生する場合においても、10ページの手順6.以降のDSD 再生設定を変更する 必要はありません。また、フォーマットが混在した同一プレイリスト内の再生もシームレスで再生す ることが可能です。 音楽データの転送方式を変更したい場合は、【file】 ⇒ 【Preferences】 ⇒ 【Playback】 ⇒ 【Output】

の "Device" より "ASIO: RAL USB Audio ASIO Driver"、"DS: スピーカー (製品型番)"、 "WASAPI: スピーカー (製品型番)" などを設定してください。 foo\_input\_sacd Ver.1.0.11 をインストールした foobar2000 では、ASIO Driver を使用した DoP 再生の他に WASAPI output support を追加することで WASAPI 出力を使用した DoP 再生 が可能です。

1. インターネットブラウザを開き、下記の URL にアクセスします。

http://www.foobar2000.org/components

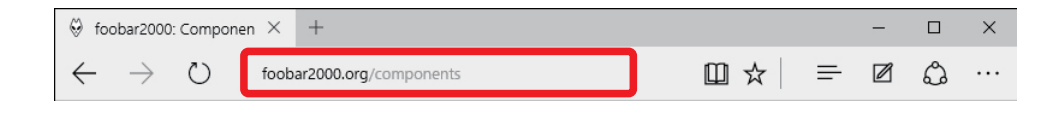

WASAPI output support <u>3.3</u>"をクリックし、Links内の "Download"をクリックします。
 ※バージョンアップにより、下線部の表記は更新されます。

|                                                                                                    | 🕞 www.foobar2                                                                                           | 000.org/components/view                                    | :/foo_out_wasapi                                |                             |
|----------------------------------------------------------------------------------------------------|----------------------------------------------------------------------------------------------------|------------------------------------------------------------|-------------------------------------------------|-----------------------------|
|                                                                                                    | 4                                                                                                    | fooba                                                      | ar2000                                          | )                           |
| Overview                                                                                                    | Download                                                                                                | ( omponents                                                | Screenshots                                     | Suppo                       |
| WASAPT out                                                                                                    | nut support                                                                                             |                                                            |                                                 |                             |
|                                                                                                    | par support                                                                                             |                                                            |                                                 |                             |
| By: Peley                                                                                                    |                                                                                                    |                                                            |                                                 |                             |
| and the second second second                                                                                           |                                                                                                    |                                                            |                                                 |                             |
| Adds Windows A                                                                                                    | udio Session APL e                                                                                      | clusive mode output                                        | support, allowing bit                           | l-exact outp                |
| Adds Windows A<br>sounds. Window                                                                                       | udio Session APL e<br>s Vista SP1 or newo                                                               | clusive mode output<br>a required.                         | support, allowing bit                           | l-exact outp                |
| Adds Windows A<br>sounds. Window<br>3.3 version high                                                                   | udio Session APL e<br>s Vista SP1 or newo<br>lights:                                                    | clusive mode output<br>er required.                        | support, allowing bit                           | l-exact outp                |
| Adds Windows A<br>sounds. Window<br>3.3 version high<br>Worked around I                                                | udio Session APT e<br>s Vista SP1 or newo<br>lights:<br>bugs in Microsoll's r                           | clusive mode output<br>s required.<br>new USB Audio Class  | support, allowing bit<br>2 driver. Playback tir | l-exact outp                |
| Adds Windows A<br>sounds. Window<br>3.3 version high<br>Worked around I<br>Current version                             | udio Session API e<br>s Vista SP1 or newo<br>lights:<br>bugs in Microsoff's r<br><b>on</b>              | clusive mode output<br>er required.<br>new USB Audio Class | support, allowing bit<br>2 driver. Playback fir | l-exact outp<br>mer now pro |
| Adds Windows A<br>sounds. Window<br>3.3 version high<br>Worked around 1<br><b>Current versio</b><br>3.3, released on   | udio Session APL es<br>s Vista SP1 or newo<br>lights:<br>bugs in Microsoff's r<br>on<br>2017 06 19      | edusive mode output<br>s required.<br>new USB Audio Class  | support, allowing bit<br>2 driver. Playback tir | l-exact outp<br>mer now pro |
| Adds Windows A<br>sounds. Window<br>3.3 version high<br>Worked around I<br><b>Current versio</b><br>3.3, released on   | udio Session APL es<br>s Vista SP1 or newo<br>lights:<br>bags in MicrosofPs r<br>on<br>2017 06 19       | clusive mode output<br>s required.<br>new USB Audio Class  | support, allowing bit<br>2 driver. Playback fir | l-exact outp<br>mer now pro |
| Adds Windows A<br>sounds. Window<br>3.3 version high<br>Worked around I<br>Current versio<br>3.3, released on<br>Links | udio Session APL es<br>s Visla SP1 or newo<br>lights:<br>bags in MicrosolPs r<br><b>m</b><br>2017-06-19 | clusive mode output<br>s required.<br>new USB Audio Class  | support, allowing bit<br>2 driver. Playback fir | l-exact outp<br>mer now pro |

3.【開く】をクリックします。

| 1 M A                                                                                                    | (D) uner fundament                                                           |                                    | di su su su su su su su su su su su su su | m 🔺               | 1 11               |
|----------------------------------------------------------------------------------------------------|------------------------------------------------------------------------------|------------------------------------|-------------------------------------------|-------------------|--------------------|
| 706                                                                                                    | () www.ioobar20                                                              | ou.org/components/view             | v/100 but wasapi                          | L X               | )= K~ 1            |
|                                                                                                    | 4                                                                            | fooba                              | ar2000                                    | )                 |                    |
| Overview                                                                                                    | Download                                                                     | Components                         | Screenshots                               | Support           | SDK                |
| WASAPI out                                                                                                    | tput support                                                                 |                                    |                                           |                   |                    |
| Dy: Peter                                                                                                    |                                                                              |                                    |                                           |                   |                    |
| Adds Windows A                                                                                                    | Audio Session API ex                                                         | dusive mode output                 | support, allowing bit                     | t-exact output ar | nd muting all othe |
| and a state of the state of the | ACA CDA                                                                      |                                    |                                           |                   |                    |
| sounds. Window                                                                                                    | s vista SP1 or newe                                                          | r required.                        |                                           |                   |                    |
| 3.3 version high                                                                                                    | is vista SP1 or newe                                                         | r required.                        |                                           |                   |                    |
| 3.3 version high<br>Worked around                                                                                                    | is vista 5P1 or newe<br>lights:<br>bugs in Microsoft's r                     | r required.<br>new USB Audio Class | 2 driver. Playback ti                     | mer now progres   | sses correctly.    |
| 3.3 version high<br>Worked around<br>Current version                                                                                                    | is vista 5P1 or newe<br>lights:<br>bugs in Microsoft's r<br>on               | r required.<br>new USB Audio Class | 2 driver. Playback til                    | mer now progres   | sses correctly.    |
| 3.3 version high<br>Worked around<br>Current version<br>3.3, released on                                                                                                    | ights:<br>bugs in Microsoft's r<br>on<br>2017-06-19                          | r required.<br>new USB Audio Class | 2 driver. Playback ti                     | mer now progre:   | sses correctly.    |
| 3.3 version high<br>Worked around<br>Current version<br>3.3, released on<br>Links                                                                                                    | is vista 541 or newe<br>lights:<br>bugs in Microsoft's r<br>on<br>2017-06-19 | r required.<br>new USB Audio Class | 2 driver. Playback tir                    | mer now progres   | sses correctly.    |
| 3.3 version high<br>Worked around<br>Current version<br>3.3, released on<br>Links<br>Download                                                                                                    | is vista 341 or newe<br>lights:<br>bugs in Microsoft's n<br>on<br>2017-06-19 | r required.<br>New USB Audio Class | 2 driver. Playback tii                    | mer now progre    | sses correctly.    |
| 3.3 version high<br>Worked around<br>Current version<br>3.3, released on<br>Links<br>Documentation                                                                                                    | is vista 341 or newe<br>lights:<br>bugs in Microsoft's n<br>on<br>2017-06-19 | r required.<br>New USB Audio Class | 2 driver. Playback tii                    | mer now progre    | sses correctly.    |
| 3.3 version high<br>Worked around<br>Current version<br>3.3, released on<br>Links<br>Documentation                                                                                                    | is vista 3P1 or newe<br>lights:<br>bugs in Microsoft's n<br>on<br>2017-06-19 | r required.                        | 2 driver. Playback tii                    | mer now progree   | sses correctly.    |

4. foobar2000 が起動し、下記の画面が表示されます。【はい】をクリックします。

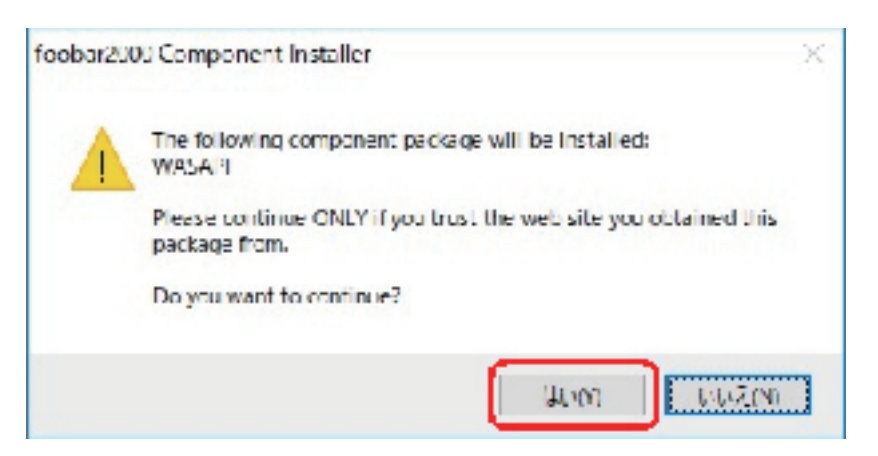

5. 登録されたコンポーネント内に "foo\_out\_wasapi" が表示されます。
 "foo\_out\_wasapi"を選択し、【Apply】をクリックします。

| Components                 | Installed components:                    | Rig       | ht dick a component for additional optic |
|----------------------------|------------------------------------------|-----------|------------------------------------------|
| Dicolay                    | Name                                     | version   | Module                                   |
| Keyboard Shortcuts         | Almum Lon                                |           | for alcumint                             |
| Media Library              | ASID support                             | 212       | tos aut asia                             |
| Networking                 | CD Arelia December                       | 5.0       | fees adda                                |
| Playback                   | Convertor                                | 1.5       | for populator                            |
| DSP Manager                | Converte lass interface                  | 0.0.5     | for us and                               |
| <ul> <li>Output</li> </ul> | Seration internate                       | 1.0.0     |                                          |
| Casil Tata graties         | The second second second                 | 5.9.4     | for invaduated                           |
| Shell Integration          | Thinpeg becode s                         | 5.2.4     | foo_floore                               |
| Advanced                   | File Operations                          | 2.2.2     | TOD THEODE                               |
| Wuvances                   | roobar2000 core                          | 1.3.1/    | Corc                                     |
|                            | Cloube Lagger                            | 0.7       | too_meeobz                               |
|                            | ReplayGam Scamer                         | 2.2.2     | loo_rgscan                               |
|                            | Standard DSP Array                       | 1.3.1     | too dep etd                              |
|                            | Standard Input Array                     | 1.0       | foo_nout_std                             |
|                            | ZIP/GZIE/RAS Reader                      | 1.8       | too uncark                               |
|                            | (unknown - please apply changes to load) | (unknown) | foo_out_wasapi                           |
|                            |                                          |           |                                          |
|                            |                                          |           |                                          |

6. 下記の画面が表示されます。【OK】をクリックします。

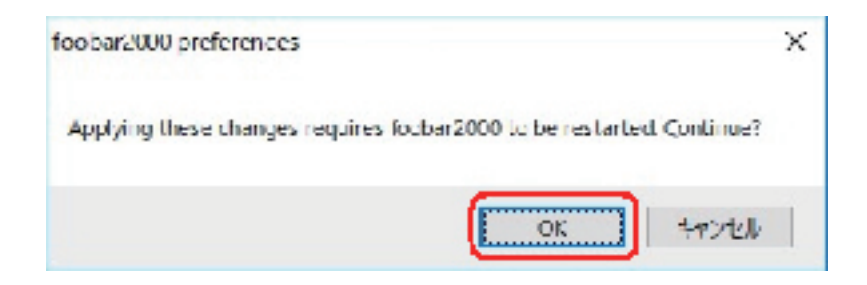

以上で foobar2000 に foo\_out\_wasapi がインストールされました。

7. 【file】⇒【Preferences】⇒【Playback】⇒【Output】の"Device"を
 "DSD:WASAPI:WASAPI(event):製品名"に設定、Output formatを"24-bit"に設定し、
 【Apply】⇒【OK】をクリックします。

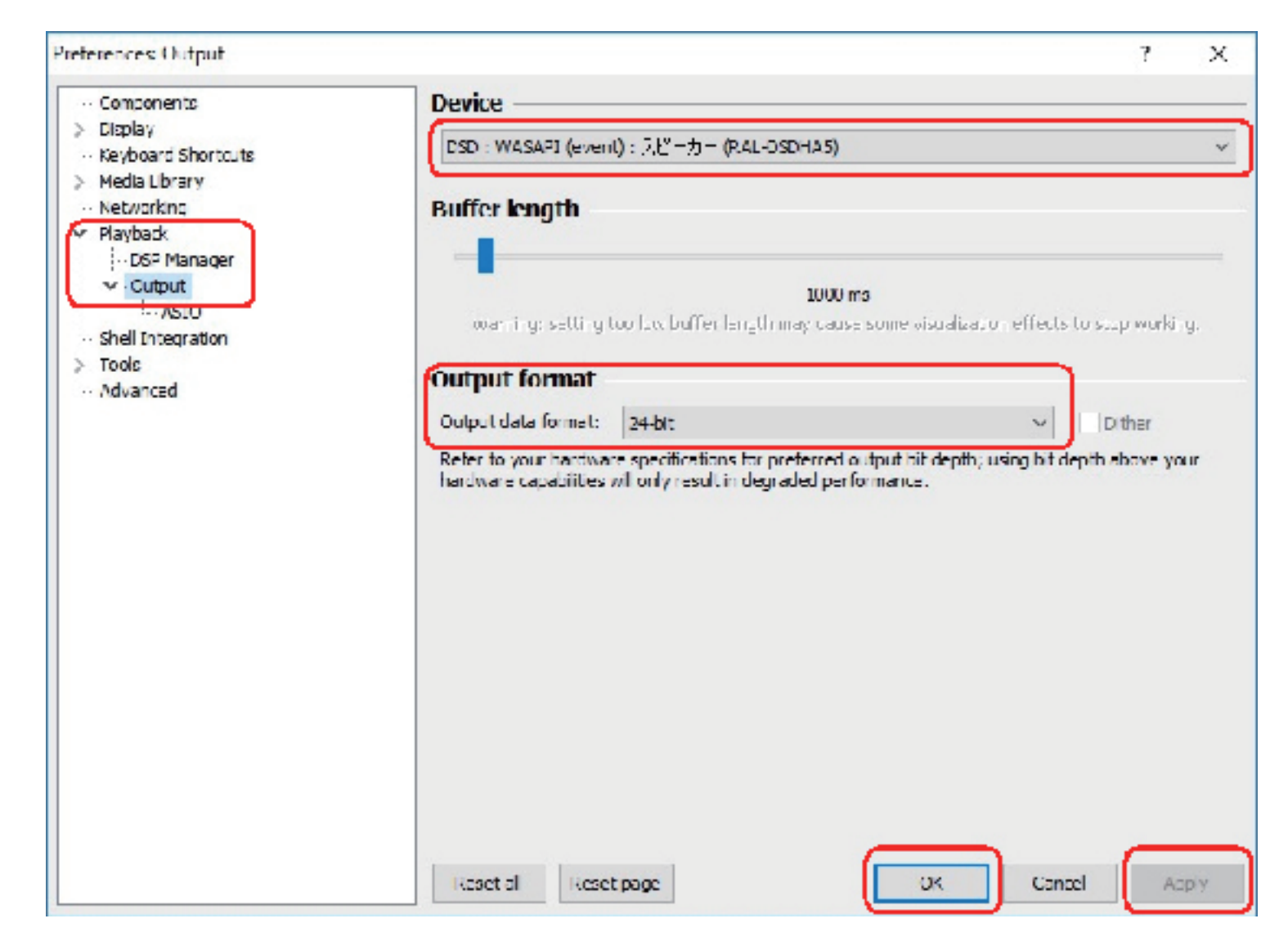

以上で設定は完了です。プレイリスト内のお好みの DSD 音源を再生してください。

音源をリアルタイム変換して再生する場合

8ページ 2 foo\_input\_sacd の追加でダウンロードしたファイル内のコンポーネント foo\_dsd\_processor を foobar2000 にインストールすると、PCM 音源をアップコンバートしたり DSD に変換して再生することが可能です。

 9ページで展開したファイル内の "foodsd processor.fb2k-component"をダブルクリック します。

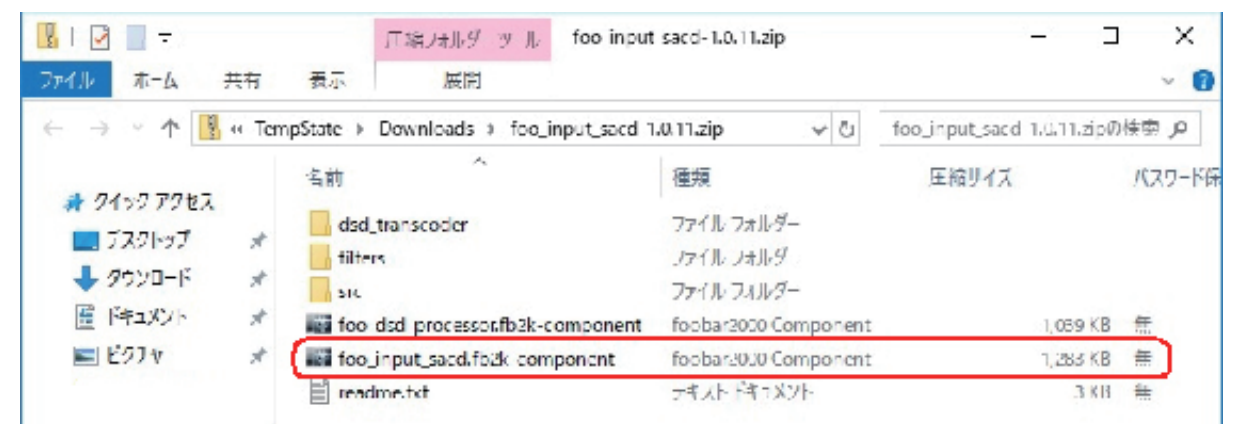

2. foobar2000 が起動し、下記の画面が表示されます。【はい】をクリックします。

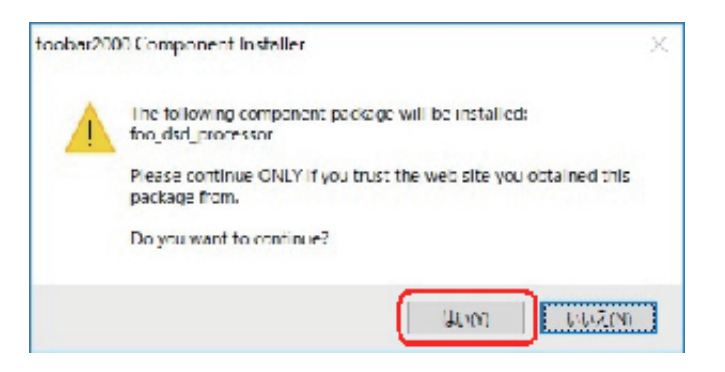

3. "foo\_dsd\_processor"を選択し、【Apply】をクリックします。

| Componenta         | Installed components:                                      | Rig       | ht dick a component for additional option |
|--------------------|------------------------------------------------------------|-----------|-------------------------------------------|
| Display            | Name                                                       | Version   | Module                                    |
| Keyboard Shortbuts | Album List                                                 | 1.5       | fog_alpumist                              |
| Media Ubrary       | ASIO support                                               | 2.1.2     | too_out_asio                              |
| - Networking       | CD Audio Decoder                                           | 3.0       | foo cdda                                  |
| . DSD Mananer      | Converter                                                  | 1.5       | foo converter                             |
| v Output           | Default User Interface                                     | 0.9.5     | foo_ur_atd                                |
| L-ASID             | Equalizer                                                  | 1.2       | too_dsp_eq                                |
| Shel Integration   | FFmpeg Decoders                                            | 3.2.4     | foo input std                             |
| Toole              | File Operations                                            | 2.2.2     | foo fileoos                               |
| Advanced           | foobar2000 core                                            | 1.3.1/    | Core                                      |
|                    | Online Tagger                                              | 0.7       | too_treedb2                               |
|                    | ReplayGain Scanner                                         | 2.2.2     | foorrascan                                |
|                    | Standard DSP Array                                         | 1.3.1     | foo dep std                               |
|                    | Standard Input Array                                       | 1.0       | foo_nout_atd                              |
|                    | Super Audio CD Decoder                                     | 1.0.11    | too_input_sacd                            |
|                    | WASAPI output support                                      | 3.3       | foo_out_wasapi                            |
|                    | 7TP/G7TE/RAS Reader                                        | 1.8       | foo unback                                |
|                    | (unknown please apply changes to load)                     | (unknown) | foo_dsd_processor                         |
|                    | Let more components<br>Way are some components around out? |           | nstal Copy report Cet update              |

4. 下記の画面が表示されます。【OK】をクリックします。

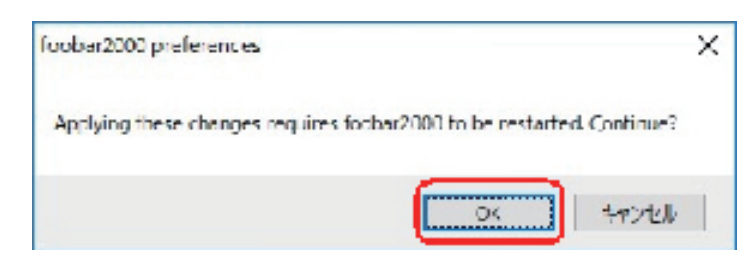

5. [file] ⇒ [Components] ⇒ [Tools] ⇒ [SACD] の DSD Processor を "None" から "DSD Processor" に変更し、 [Apply] をクリックします。

| references: SACID                                             |                                   |               | ? | X |
|---------------------------------------------------------------|-----------------------------------|---------------|---|---|
| ;··Components<br>> ·Dicplay                                   | Output Mode: USD V                |               |   |   |
| <ul> <li>Kayboard Shortcuts</li> <li>Media Library</li> </ul> | CM Volume: 040 V IFF-1040 V       | log Overloads |   |   |
| ···Networking<br>···Playback                                  | KCM Samplerate: 44100 ~           |               |   |   |
| DSP Manager     Output     ASIO                               | 7377PCM Mode: Multistage (32fc) V | Load Save     |   |   |
| Shell Integration                                             | Preferable Area: None 🗸           |               |   |   |
| Y - Tools                                                     | Editable Tacs                     | 20 LMCI Tans  |   |   |
| DSD Processor<br>SACD<br>>- Tagging                           | Edited Master Playback            |               |   |   |
| ··· Advanced                                                  | DSD Processor:                    | )             |   |   |
|                                                               | I Irace ESD Processor             | J             |   |   |
|                                                               |                                   |               |   |   |
|                                                               |                                   |               |   |   |
|                                                               |                                   |               |   |   |
|                                                               |                                   |               |   |   |
|                                                               |                                   |               |   |   |
|                                                               |                                   | and the       | - | _ |

 6. 【file】→【Components】→【Tools】→【DSD Processor】のUse DSD Processor にチェッ クを入れます。次に元の音源(44100 ~ DSD512)を変換したいサンプルレートに設定に変 更し、【Apply】→【OK】をクリックします。

| Preferences DSD Processor                                                                                                    | 7 X                                                                                                    |
|----------------------------------------------------------------------------------------------------|----------------------------------------------------------------------------------------------------|
| Componente Display Keyboard Shortouts Media Ubrary Networking Playback CGF Manager Cutput L.ASIO Shell Integration Tools DSD Processor SrCD SrCD SrTagging Advanced | Implify       Output       Converter       Sample SHold         44100       DSDG4       STM type Å       -         45000       -       -       -         96000       USD124       -       -         156401       -       -       -         156401       -       -       -         156202       -       -       -         352800       -       -       -         352800       -       -       -         352800       -       -       -         352800       -       -       -         352800       -       -       -         352800       -       -       -         352800       -       -       -         352800       -       -       -         352900       -       -       -         352900       -       -       -         350256       -       -       -         USD512       -       -       -         050256       -       -       -         USD512       -       -       -         0       -       - |
|                                                                                                    | Kaset al Keset page OK Cancel Apply                                                                                                    |